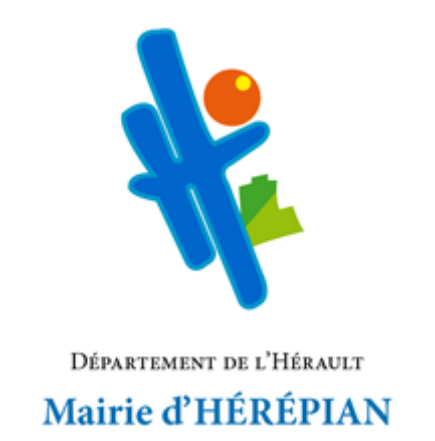

# **PORTAIL FAMILLE**

## Guide de l'utilisateur

## Inscriptions aux différents services :

## cantine

#### Retrouver le portail famille

- Sur le site internet : <u>https://www.mairieherepian.fr</u>
- Ou directement à l'adresse URL : <u>https://mairieherepian.portail-familles.app</u>

#### **CREER UNE RESERVATION**

Sur la page d'accueil, cliquez sur « **Mon compte** » puis allez dans l'onglet « **Mon planning** » pour faire les inscriptions aux différents accueils

| Accueil > Mon co | ompte                                 |                                     |                                                                            |  |
|------------------|---------------------------------------|-------------------------------------|----------------------------------------------------------------------------|--|
|                  | Mon profil                            | Mon foyer                           | <b>†‡</b> Mes enfants                                                      |  |
|                  | Accès à mes informations personnelles | Accès aux informations de mon foyer | Accès aux informations enfant                                              |  |
|                  | Mon planning                          | Mes factures                        | Mes documents                                                              |  |
|                  | Accès à mon planning de réservations  | Accès à mes factures et règlements. | Accès à mes documents<br>Vous avez 0 documents en attente de<br>validation |  |

#### Le planning s'ouvre sous forme d'un calendrier :

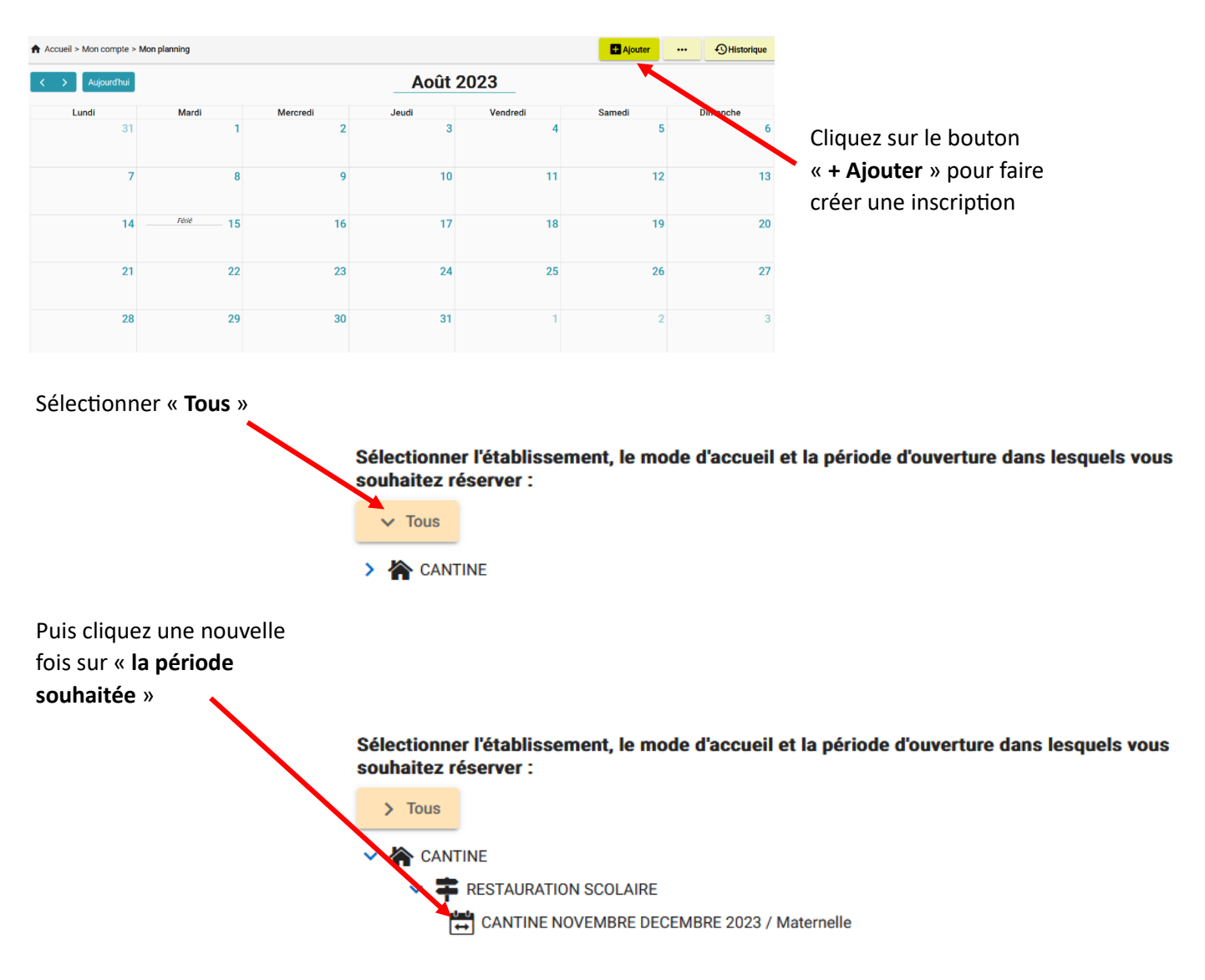

Cliquez sur le jour concerné par la réservation : pour cela, cliquez directement dans la grille de planning

| Augourd'hut     Novembre 2023 |       |          |       |          |                 |          |  |
|-------------------------------|-------|----------|-------|----------|-----------------|----------|--|
| Lundi                         | Mardi | Mercredi | Jeudi | Vendredi | Samedi          | Dimanche |  |
|                               |       |          |       |          |                 |          |  |
| Ajouter + Recopier 🛐          | 7     | 8        | 9     | 10       | <i>Férié</i> 11 | 12       |  |
| 13                            | 14    | 15       | 16    | 17       | 18              | 19       |  |
| 20                            | 21    | 22       | 23    | 24       | 25              | 26       |  |
| 27                            | 28    | 29       | 30    | 1        | 2               | 3        |  |
| 4                             | 5     | 6        | 7     | 8        | 9               | 10       |  |

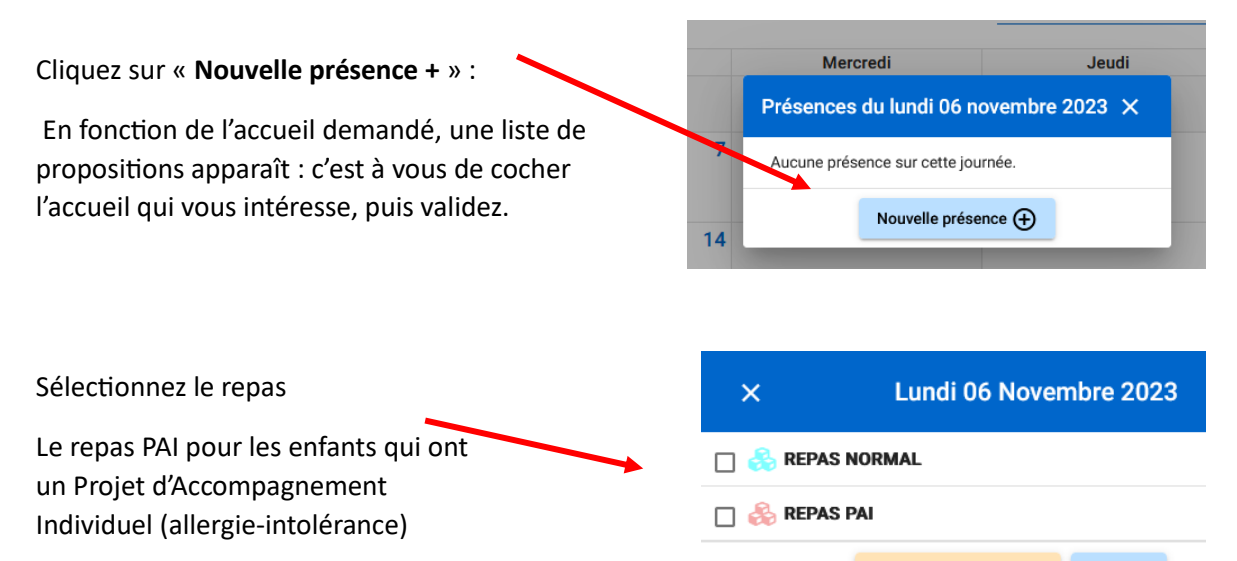

Recopier la sélection Valider

En cliquant sur « **Recopier la journée** », vous avez la possibilité d'inscrire votre enfant pour une année, un mois, une période, ....

Puis validez.

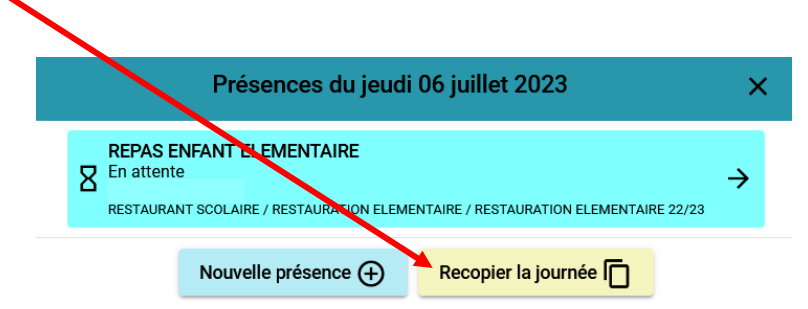

| Outil de recopie                                                                    | Sélectionnez le jour à recopier<br>« présences source »                                                                                                    |  |  |  |
|-------------------------------------------------------------------------------------|----------------------------------------------------------------------------------------------------|--|--|--|
| 1 - Présences source                                                                | 📅 2 - Dates cibles                                                                                                    |  |  |  |
| our Le jour                                                                         | Le<br>06/11/2023 ■                                                                                                    |  |  |  |
| REPAS NORMAL                                                                        |                                                                                                    |  |  |  |
|                                                                                     | Suivant ->                                                                                                    |  |  |  |
| Sélectionnez les « dates                                                            | Outil de recopie ×                                                                                                    |  |  |  |
| cibles » :                                                                          | 1 - Présences source 2 - Dates cibles                                                                                                    |  |  |  |
| <ul> <li>« Les dates de<br/>début et fin »</li> </ul>                               | Du       Au         06/11/2023       Image: Construction of the state of the state of |  |  |  |
| « Les jours », Répéter : toutes les semaines                                        |                                                                                                    |  |  |  |
| • « Les semaines »                                                                  | • Aperçu des dates ciblées<br>Novembre 2023<br>L M M J V S D<br>44 1 2 3 4 5<br>45 6 7 8 9 10 11 12<br>46 13 14 15 16 17 18 19<br>47 20 21 22 23 24 25 26<br>48 27 28 29 30                                                                                                    |  |  |  |
| Après la sélection, cliquez sur « <b>Va</b><br>Apparait alors le récapitulatif de v | lider »<br>otre demande d'inscription avec l'estimation de votre facture                                                                                                    |  |  |  |
| <br>Sélecr                                                                          | tionner l'usager 🕜 Choix établissement et période 🥪 Planning 💿 Récapitulat                                                                                                    |  |  |  |
|                                                                                     | O Récapitulatif de votre demande.                                                                                                    |  |  |  |
| Cliquez sur « <b>Valider</b> » pour                                                 | Jeudi 6 Juillet 2023  REPAS ENFANT ELEMENTAIRE                                                                                                    |  |  |  |
| confirmer                                                                           | REPAS ENFANT ELEMENTAIRE                                                                                                    |  |  |  |
| (Étape indispensable pour<br>que votre inscription soit                             | € Estimation de votre facture<br>restaurant scolaire ∓ restauration elementaire 🛱 restauration elementaire 22/23                                                                                                    |  |  |  |

ENREGISTRÉE)

← Précédent

 RESTAURANT SCOLAIRE / RESTAURATION ELEMENTAIRE / RESTAURATION ELEMENTAIRE 22/23

 NOMBRE DE REPAS ENFANT RESERVE (06/07 | 07/07 | )
 2

ntité

Tarif

4.85€

Montant

9,70€

**Total** 9,70 €

Valider 🗸

Apparait ensuite le récapitulatif de toutes vos réservations en attente de validation et de paiement

| ccueil > Mon compte > Réservations > Mon plann     | ing                                                             |                                                                 |            |                |
|----------------------------------------------------|-----------------------------------------------------------------|-----------------------------------------------------------------|------------|----------------|
| Récapitulatif de mes réservations en               | n attente de validation                                         |                                                                 |            |                |
| Les réservations ou annulations ci dessous sero    | ont définitivement prises en compte après validation du panier. |                                                                 |            |                |
| Sans validation avant le délai d'expiration, elles | seront automatiquement annulées.                                |                                                                 |            |                |
| CANTINE GARDERIE ALSH                              |                                                                 |                                                                 |            |                |
| Réservation n° 018954                              | pour                                                            | <i>créée le 28/06/2023 à 11:</i><br>à régler avant : <b>13:</b> |            |                |
| RESTAURANT SCOLAIRE                                |                                                                 |                                                                 |            |                |
| RESTAURATION ELEMENTAIRE                           |                                                                 |                                                                 |            | Détail 🗃       |
| RESTAURATION ELEMENTAIRE 22/23                     |                                                                 |                                                                 |            |                |
|                                                    | Désignation                                                     | Quantité                                                        | Tarif      | Montant        |
| - RESTAURANT SCOLAIRE / RE                         | STAURATION ELEMENTAIRE / RESTAURATION ELEMENTAIRE 22/23         |                                                                 |            |                |
| NOMBRE DE REPAS ENFANT RESERVE (06/07   0          | 7/07 )                                                          | 2                                                               | 4.85€      | 9,70€          |
|                                                    |                                                                 |                                                                 | Total      | 9.70           |
|                                                    |                                                                 |                                                                 |            | Total          |
| Ketour                                             | + Nouvelle réservation                                          |                                                                 | _ <u>-</u> | → Valider et p |
|                                                    |                                                                 |                                                                 |            |                |

Vous devez ensuite procéder à l'étape du paiement et cliquez sur « **Valider et payer** » puis suivre les indications à l'écran

ATTENTION : L'inscription est validée uniquement si vous procédez au paiement <u>dans un</u> <u>délai de 2H00</u> après la création de votre réservation

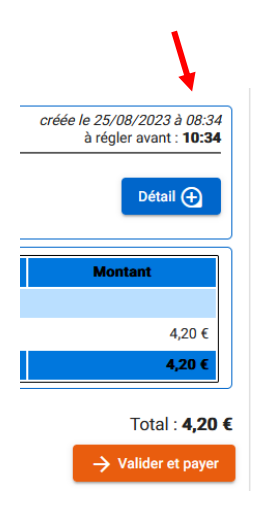

Puis le planning s'ouvre avec toutes les inscriptions réalisées

| Accueil > Mon compte > Mon planning        |                                            |          |                                            |                                            |        | ··· ①Historique |
|--------------------------------------------|--------------------------------------------|----------|--------------------------------------------|--------------------------------------------|--------|-----------------|
| Aujourd'hui Juillet 2023                   |                                            |          |                                            |                                            |        |                 |
| Lundi                                      | Mardi                                      | Mercredi | Jeudi                                      | Vendredi                                   | Samedi | Dimanche        |
| 26                                         | 27                                         | 28       | 29                                         | 30                                         | 1      | 2               |
| 08:00 - 08:20<br>Accueil du matin 2 (gra 🕑 | 08:00 - 08:20<br>Accueil du matin 2 (gra 🕑 |          | 08:00 - 08:20<br>Accueil du matin 2 (gra 🕑 | 08:00 - 08:20<br>Accueil du matin 2 (gra 🕑 |        |                 |
| L REPAS ENFANT ELEME                       | L REPAS ENFANT ELEME                       |          | L REPAS ENFANT ELEME                       | L REPAS ENFANT ELEME 🛇                     |        |                 |
| Accueil du soir 1                          | Accueil du soir 1                          |          |                                            |                                            |        |                 |
| 3                                          | 4                                          | 5        | 6                                          | 7                                          | 8      | 9               |
| 08:00 - 08:20<br>Accueil du matin 2 (gra 🔗 | 08:00 - 08:20<br>Accueil du matin 2 (gra 🔗 |          | L REPAS ENFANT ELEME 📀                     | L REPAS ENFANT ELEME 📀                     |        |                 |
| L REPAS ENFANT ELEME                       | L REPAS ENFANT ELEME                       |          |                                            |                                            |        |                 |
| L Accueil du soir 1                        | L Accueil du soir 1                        |          |                                            |                                            |        |                 |
| 10                                         | 11                                         | 12       | 13                                         | Férlé 14                                   | 15     | 16              |
|                                            |                                            |          |                                            |                                            |        |                 |
|                                            |                                            |          |                                            |                                            |        |                 |
| 17                                         | 18                                         | 19       | 20                                         | 21                                         | 22     | 23              |
|                                            |                                            |          |                                            |                                            |        |                 |
| 24                                         | 25                                         | 26       | 27                                         | 28                                         | 29     | 30              |
|                                            |                                            |          |                                            |                                            |        |                 |

#### LEGENDES

### Légende

 $^{\sim}$ 

Icônes d'état :

Nouvelle demande de réservation ou demande modifiée

Présence en attente de traitement

× Demande d'annulation

#### S Présence annulée

O Présence refusée

Présence acceptée